# Verwenden von OpenAPI zum Abrufen von ISE-Zertifikatinformationen auf ISE 3.3

## Inhalt

| Einleitung                                                |
|-----------------------------------------------------------|
| Hintergrund                                               |
| <u>Voraussetzungen</u>                                    |
| Anforderungen                                             |
| Verwendete Komponenten                                    |
| Konfigurieren                                             |
| Netzwerkdiagramm                                          |
| Konfiguration auf der ISE                                 |
| Python-Beispiele                                          |
| Abrufen aller Systemzertifikate eines bestimmten Knotens  |
| Systemzertifikat eines bestimmten Knotens nach ID abrufen |
| Liste aller vertrauenswürdigen Zertifikate abrufen        |
| Vertrauenswürdiges Zertifikat nach ID abrufen             |
| Fehlerbehebung                                            |

## Einleitung

In diesem Dokument wird das Verfahren zur Verwendung von openAPI zur Verwaltung von Cisco Identity Services Engine (ISE)-Zertifikaten beschrieben.

## Hintergrund

Angesichts der zunehmenden Komplexität der Sicherheit und Verwaltung von Unternehmensnetzwerken führt die Cisco ISE 3.1 APIs im OpenAPI-Format ein, die das Lebenszyklus-Management von Zertifikaten optimieren. Sie bieten eine standardisierte und automatisierte Schnittstelle für effiziente und sichere Zertifikatabläufe, die Administratoren dabei unterstützt, strenge Sicherheitsvorkehrungen durchzusetzen und die Netzwerk-Compliance aufrechtzuerhalten.

## Voraussetzungen

## Anforderungen

Cisco empfiehlt, dass Sie über Kenntnisse in folgenden Bereichen verfügen:

- Cisco Identity Services Engine (ISE)
- REST-API

Python

### Verwendete Komponenten

- ISE 3.3
- Python 3.10.0

Die Informationen in diesem Dokument beziehen sich auf Geräte in einer speziell eingerichteten Testumgebung. Alle Geräte, die in diesem Dokument benutzt wurden, begannen mit einer gelöschten (Nichterfüllungs) Konfiguration. Wenn Ihr Netzwerk in Betrieb ist, stellen Sie sicher, dass Sie die möglichen Auswirkungen aller Befehle kennen.

## Konfigurieren

### Netzwerkdiagramm

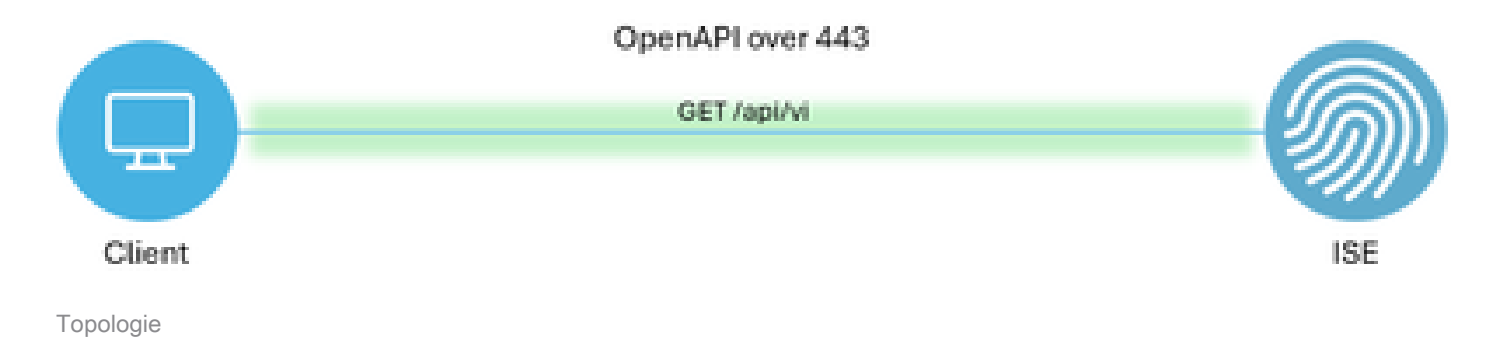

## Konfiguration auf der ISE

Schritt 1: Hinzufügen eines offenen API-Administrationskontos

Um einen API-Administrator hinzuzufügen, navigieren Sie zu Administration -> System -> Administration -> Administrators -> Admin Users -> Add.

| ≡    | diale Identity Services | Engine                      |     |            |                | Administra      | tion / Syster | n             |                 |           | 🔺 Uo       | cense Warning | ۹ ،  | ۞ (         | φ    | R  |
|------|-------------------------|-----------------------------|-----|------------|----------------|-----------------|---------------|---------------|-----------------|-----------|------------|---------------|------|-------------|------|----|
| Щ    | Bookmarks               | Deployment Licensing        | Cer | rtificates | Logging        | Maintenance     | Upgrade       | Health Checks | Backup & Restor | e Admin   | Access     | Settings      |      |             |      |    |
|      | Dashboard               | Authentication              |     | Adam       | in interaction |                 |               |               |                 |           |            |               |      |             |      |    |
| 명    | Context Visibility      | Authorization               | >   | Adm        | mstrate        | DIS             |               |               |                 |           |            |               | Sele | cted 0 Tota | 12 3 | 63 |
| *    | Operations              | Administrators              | ~   | 0 Edit     | + Add          | 🖒 Change Status | 🛛 Delete 📋    | Duplicate     |                 |           |            |               | 001  |             |      | V  |
| 0    | Policy                  | Admin Users<br>Admin Groups |     |            | Status         | Name            | Descriptio    | n First Name  | Last Name Emai  | I Address | Admin Grou | ups           |      |             |      |    |
| 20   | Administration          |                             |     |            | Enabled        | admin 😛         | Default Ac    | dmin User     |                 |           | Super Adm  | nin           |      |             |      |    |
| rill | WORK Centers            | octonys                     | 1   |            | Enabled        | 4 ApiAdmin      |               |               |                 |           | ERS Admin  |               |      |             |      |    |
| ?    | Interactive Help        |                             |     |            |                |                 |               |               |                 |           |            |               |      |             |      |    |

API-Administrator

Schritt 2: Aktivieren der offenen API auf der ISE

Die offene API ist auf der ISE standardmäßig deaktiviert. Um sie zu aktivieren, navigieren Sie zu

Administration > System > API Settings > API Service Settings. Schalten Sie die Open API-Optionen um. Klicken Sie auf Speichern.

| I betwars   I betwars   I betwar |
|----------------------------------------------------------------------------------------------------|
|                                                                                                    |

OpenAPI aktivieren

### Schritt 3: Erkunden der offenen ISE-API

navigieren Sie zu Administration > System > API Settings > Overview. Klicken Sie auf API-Besuchslink öffnen.

| ≡   | dentity Services E | Engine                              |              |                           |                                                                    | Administra                                                    | tion / Syster                         | n                                               |                             |              |          | Q | ۵ | 3 | 0   A |
|-----|--------------------|-------------------------------------|--------------|---------------------------|--------------------------------------------------------------------|---------------------------------------------------------------|---------------------------------------|-------------------------------------------------|-----------------------------|--------------|----------|---|---|---|-------|
| н   | Bookmarks          | Deployment                          | Licensing    | Certificat                | s Logging                                                          | Maintenance                                                   | Upgrade                               | Health Checks                                   | Backup & Restore            | Admin Access | Settings |   |   |   |       |
| 51  | Dashboard          | Client Provisioni                   | ng           |                           |                                                                    |                                                               |                                       |                                                 |                             |              |          |   |   |   |       |
| 망   | Context Visibility | FIPS Mode<br>Security Settings      |              | AP                        | l Settings                                                         |                                                               |                                       |                                                 |                             |              |          |   |   |   |       |
| *   | Operations         | Alarm Settings                      |              | Oven                      | iew API Servic                                                     | e Settings API G                                              | ateway Settings                       |                                                 |                             |              |          |   |   |   |       |
| -0  | Policy             | General MDM / I                     | JEM Settings | API                       | Services Overvie                                                   | 9W                                                            |                                       |                                                 |                             |              |          |   |   |   |       |
| 20  | Administration     | Posture                             |              | > You c                   | in manage Cisco IS<br>g Cisco ISE Release                          | E nodes through two s                                         | sets of API form<br>vailable in the O | ats-External Restful Ser                        | rvices (ERS) and OpenAPI.   |              |          |   |   |   |       |
| di. | Work Centers       | Profiling                           |              | The E<br>Curre            | RS and OpenAPI ser<br>tily, ERS APIs also o                        | vices are HTTPS-only<br>operate over port 906                 | REST APIs that<br>0. However, port    | operate over port 443.<br>9060 might not be sup | ported for ERS APIs in late | r            |          |   |   |   |       |
|     |                    | Protocols                           |              | > Cisco<br>Both           | ISE releases. We re<br>he API services are<br>API Service Services | commend that you on<br>disabled by default. E                 | ly use port 443<br>nable the API se   | for ERS APIs.<br>prvices by clicking the c      | corresponding toggle buttor | 15           |          |   |   |   |       |
| ?   | Interactive Help   | Endpoint Script                     |              | > To us                   | either API service,                                                | you must have the EF                                          | S-Admin or ERS                        | S-Operator user group a                         | assignment.                 |              |          |   |   |   |       |
|     |                    | Proxy<br>SMTP Server<br>SMS Gateway |              | For m<br>https:<br>For oj | ore information on I<br>//10.106.33.92:442<br>enapi documention    | SE ERS API, please vis<br>40/ers/sdk<br>for ERS, click below: | sit:                                  |                                                 |                             |              |          |   |   |   |       |
|     | 1                  | System Time<br>API Settings         |              | For m                     | ve information on l'<br>//10.106.33.92:442                         | SE Open API, please s<br>40/api/swagger-ui/in                 | dex_html                              |                                                 |                             |              |          |   |   |   |       |
|     |                    | Data Connect                        |              |                           |                                                                    | ERS API                                                       |                                       |                                                 |                             |              |          |   |   |   |       |

OpenAPI aufrufen

## Python-Beispiele

Abrufen aller Systemzertifikate eines bestimmten Knotens

Die API listet alle Zertifikate eines bestimmten ISE-Knotens auf.

Schritt 1: Erforderliche Informationen für einen API-Aufruf.

| Methode              | HOLEN                                                                                                    |
|----------------------|----------------------------------------------------------------------------------------------------|
| URL                  | https:// <ise-pan-ip>/api/v1/certs/system-<br/>certificate/<ise-node-hostname></ise-node-hostname></ise-pan-ip> |
| Anmeldeinformationen | Open API-Kontoinformationen verwenden                                                                           |
| Header               | Akzeptieren: Anwendung/json<br>Inhaltstyp: Anwendung/json                                                       |

Schritt 2: Suchen Sie nach der URL, die zum Abrufen von Zertifikaten eines bestimmten ISE-Knotens verwendet wird.

| 😁 Swag                     | ager. Select a definition Certificates                                                                                                    | ~              |
|----------------------------|----------------------------------------------------------------------------------------------------|----------------|
| Cisco<br>Https://10.106.33 | D ISE API - Certificates (100) (75)                                                                                                    |                |
| Servers<br>https://10.10   | 06.33.92:44240 - Inferred Urt 🗸                                                                                                    |                |
| certs-a                    | pi-controller the certs API                                                                                                    | ~              |
| Certific                   | cates                                                                                                    | ^              |
| GET                        | /api/vl/certs/certificate-signing-request Get all Certificate Signing Requests from PAN                                                                                                    | ✓ â            |
| POST                       | /api/vl/certs/certificate-signing-request Generate a Certificate Signing Request (CSR)                                                                                                    | ✓ â            |
| GET                        | /api/vl/certs/certificate-signing-request/{hostName}/{id} Get the certificate signing request for a given ID                                                                                        | ✓ â            |
| DELETE                     | /api/vl/certs/certificate-signing-request/{hostName}/{id} Delete the certificate signing request for a given ID                                                                                     | ✓ â            |
| GET                        | /api/vl/certs/certificate-signing-request/export/{hostname}/{id} Export a CSR for a given CSR ID and hostname                                                                                       | ✓ 🛍            |
| POST                       | /api/vl/certs/certificate-signing-request/intermediate-ca Generate an intermediate CA CSR (certificate signing request)                                                                             | ~ ≞            |
| POST                       | /api/vl/certs/ise-root-ca/regenerate Regenerate entire internal CA certificate chain including root CA on the primary PAN and subordinate CAs on the PSNs (Applicable only for internal CA service) | vice) 🗸 🗎      |
| POST                       | /api/vl/certs/renew-certificate Renew certificates of OCSP responder and Cisco ISE Messaging Service                                                                                                | ~ ≞            |
| POST                       | /api/vl/certs/signed-certificate/bind Bind CA Signed Certificate                                                                                                    | ✓ â            |
| GET                        | /api/vl/certs/system-certificate/{hostName} Oet all system certificates of a particular node                                                                                                    | ∧ <sup>⊕</sup> |
| This API su                | upports filtering, sorting and pagination.                                                                                                    |                |

API-URI

Schritt 3: Hier ist das Beispiel des Python-Codes. Kopieren Sie den Inhalt, und fügen Sie ihn ein. Ersetzen Sie die ISE-IP, den Benutzernamen und das Kennwort. Speichern Sie die Datei als Python, um sie auszuführen.

Stellen Sie sicher, dass eine gute Verbindung zwischen der ISE und dem Gerät besteht, auf dem das Python-Codebeispiel ausgeführt wird.

#### <#root>

from requests.auth import HTTPBasicAuth import requests

requests.packages.urllib3.disable\_warnings()

```
if __name__ == "__main__":
    url = "
https://10.106.33.92/api/v1/certs/system-certificate/ISE-DLC-CFME02-PSN
"
    headers = {
    "Accept": "application/json", "Content-Type": "application/json"
    basicAuth = HTTPBasicAuth(
    "ApiAdmin", "Admin123"
)
    response = requests.get(url=url, auth=basicAuth, headers=headers, verify=False)
    print("Return Code:")
    print(response.status_code)
    print("Expected Outputs:")
    print(response.json())
```

Hier sehen Sie das Beispiel der erwarteten Ergebnisse.

Return Code: 200 Expected Outputs: {'response': [{'id': '5b5b28e4-2a51-495c-8413-610190e1070b', 'friendlyName': 'Default self-signed saml server certificate - CN=SAML\_ISE-DLC-CFME0

Systemzertifikat eines bestimmten Knotens nach ID abrufen

Diese API stellt Details eines Systemzertifikats eines bestimmten Knotens basierend auf dem angegebenen Hostnamen und der angegebenen ID bereit.

Schritt 1: Erforderliche Informationen für einen API-Aufruf.

| Methode              | HOLEN                                                                                                    |
|----------------------|----------------------------------------------------------------------------------------------------|
| URL                  | https:// <ise-pan-ip>/api/v1/certs/system-<br/>certificate/<ise-node-hostname>/<id-of-<br>Certificate&gt;</id-of-<br></ise-node-hostname></ise-pan-ip> |
| Anmeldeinformationen | Open API-Kontoinformationen verwenden                                                                                                    |
| Header               | Akzeptieren: Anwendung/json<br>Inhaltstyp: Anwendung/json                                                                                              |

Schritt 2: Suchen Sie nach der URL, die zum Abrufen des Zertifikats eines bestimmten Knotens basierend auf dem angegebenen Hostnamen und der angegebenen ID verwendet wird.

|   | Cisco ISE API - Certificates (IDD) (CTS)<br>https://10.106.33.92.442404pev/dept-doct/group-Certificates                                                                                                  |     |  |
|---|----------------------------------------------------------------------------------------------------|-----|--|
|   | Servers<br>https://10.106.33.92:44240 - Inferred Url v                                                                                                    |     |  |
|   | certs-api-controller the certs API                                                                                                    | ~   |  |
| [ | Certificates                                                                                                    | ^   |  |
|   | GET /api/vl/certs/certificate-signing-request Get all Certificate Signing Requests from PAN                                                                                                    | ∨ ≜ |  |
|   | POST /api/vl/certs/certificate-signing-request Generate a Certificate Signing Request (CSR)                                                                                                    | ✓ ≜ |  |
|   | GET /api/vl/certs/certificate-signing-request/{hostName}/{id} Get the certificate signing request for a given ID                                                                                         | ∨ ≜ |  |
|   | DELETE /api/vl/certs/certificate-signing-request/{hostName}/{id} Delete The certificate signing request for a given ID                                                                                   | ∨ ≜ |  |
|   | GET /api/vl/certs/certificate-signing-request/export/{hostname}//{id} Export a CSR for a given CSR ID and hostname                                                                                       | ∨ ≜ |  |
|   | POST /api/v1/certs/certificate-signing-request/intermediate-ca Generate an intermediate CA CSR (certificate signing request)                                                                             | ✓ ≜ |  |
|   | POST /api/vl/certs/ise-root-ca/regenerate Regenerate entire internal CA certificate chain including root CA on the primary PAN and subordinate CAs on the PSNs (Applicable only for internal CA service) | ∨ ≜ |  |
|   | POST /api/vl/certs/renew-certificate Ranew certificates of OCSP responder and Cisco ISE Messaging Service                                                                                                | ✓ ≜ |  |
|   | POST /api/vl/certs/signed-certificate/bind Bind CA Signed Certificate                                                                                                    | ✓ ≜ |  |
|   | GET /api/v1/certs/system-certificate/{hostName} Get all system certificates of a particular node                                                                                                    | ✓ ≜ |  |
|   | OET         /api/v1/certs/system-certificate/{hostName}/{id}         Get system certificate of a particular node by ID                                                                                   | ^ ≜ |  |
|   | This API provides details of a system certificate of a particular node based on given hostname and ID.                                                                                                   |     |  |

#### API-URI

Schritt 3: Hier ist das Beispiel des Python-Codes. Kopieren Sie den Inhalt, und fügen Sie ihn ein. Ersetzen Sie die ISE-IP, den Benutzernamen und das Kennwort. Speichern Sie die Datei als Python, um sie auszuführen.

Stellen Sie sicher, dass eine gute Verbindung zwischen der ISE und dem Gerät besteht, auf dem das Python-Codebeispiel ausgeführt wird.

#### <#root>

```
from requests.auth import HTTPBasicAuth import requests requests.packages.urllib3.disable_warnings() if __name__ == "__main__": url = "
https://10.106.33.92/api/v1/certs/system-certificate/ISE-DLC-CFME02-PSN/5b5b28e4-2a51-495c-8413-610190e2
" headers = {
    "Accept": "application/json", "Content-Type": "application/json"
    } basicAuth = HTTPBasicAuth(
    "ApiAdmin", "Admin123"
    ) response = requests.get(url=url, auth=basicAuth, headers=headers, verify=False) print("Return Code:")
```

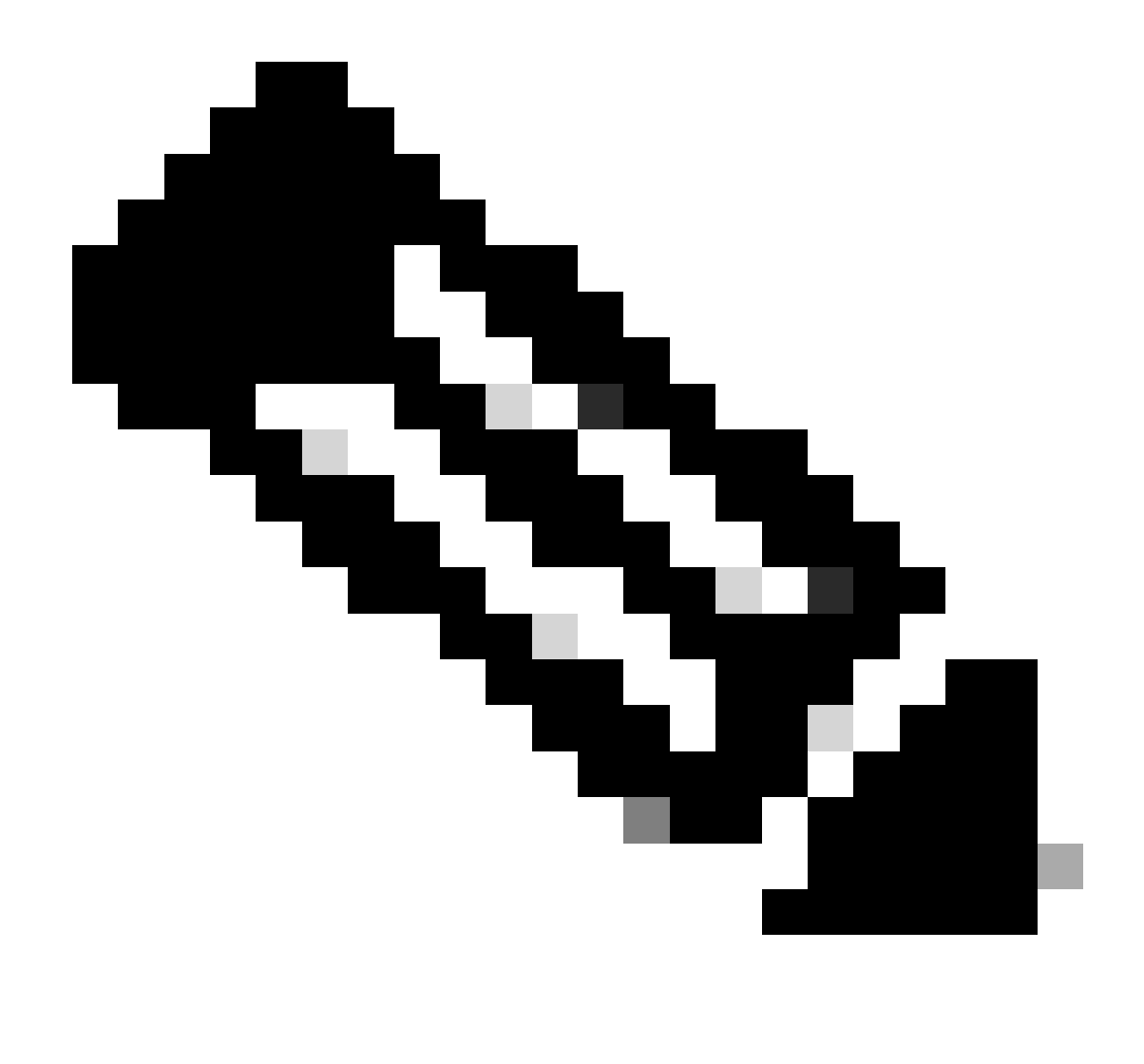

Hinweis: Die ID stammt aus den API-Ausgaben in Schritt 3 von "Get All System Certificates Of A Particular Node", z. B. 5b5b28e4-2a51-495c-8413-610190e1070b ist "Default self-signed saml server certificate - CN=SAML\_ISE -DLC-CFME02-PSN.cisco.com".

Hier sehen Sie das Beispiel der erwarteten Ergebnisse.

Return Code: 200 Expected Outputs: {'response': {'id': '5b5b28e4-2a51-495c-8413-610190e1070b', 'friendlyName': 'Default self-signed saml server certificate - CN=SAML\_ISE-DLC-CFME02

Liste aller vertrauenswürdigen Zertifikate abrufen

Die API listet alle vertrauenswürdigen Zertifikate des ISE-Clusters auf.

Schritt 1: Erforderliche Informationen für einen API-Aufruf.

| Methode              | HOLEN                                                                    |
|----------------------|--------------------------------------------------------------------------|
| URL                  | https:// <ise-pan-ip>/api/v1/certs/trusted-<br/>certificate</ise-pan-ip> |
| Anmeldeinformationen | Open API-Kontoinformationen verwenden                                    |
| Header               | Akzeptieren: Anwendung/json<br>Inhaltstyp: Anwendung/json                |

Schritt 2: Suchen Sie nach der URL, die zum Abrufen von vertrauenswürdigen Zertifikaten verwendet wird.

| POST /api/vl/certs/certificate-signing-request/intermediate-ca Generate an intermediate CA CSR (certificate signing request)                                                                                                    | $\sim$ | - |
|----------------------------------------------------------------------------------------------------|--------|---|
| FOST /api/vl/certs/ise-root-ca/regenerate Regenerate entire internal CA certificate chain including root CA on the primary PAN and subordinate CAs on the PSNs (Applicable only for internal CA service)                                                                                                    | $\sim$ | - |
| POST /api/vl/certs/renew-certificate Renew certificates of OCSP responder and Cisco ISE Messaging Service                                                                                                    | $\sim$ | - |
| POST /api/vl/certs/signed-certificate/bind Bind CA Signed Centificate                                                                                                    | $\sim$ | - |
| GET /api/vl/certs/system-certificate/{hostName} Get all system certificates of a particular node                                                                                                    | $\sim$ | - |
| GET /api/vl/certs/system-certificate/{hostName}/{id} Get system certificate of a particular mode by ID                                                                                                    | $\sim$ | - |
| PUT /api/v1/certs/system-certificate/{hostName}/{id} Update data for existing system certificate                                                                                                    | $\sim$ | 1 |
| DELETE /api/vl/certs/system-certificate/{hostName}/{id} Delete System Certificate by ID and hostname                                                                                                    | $\sim$ | â |
| POST /api/v1/certs/system-certificate/export Export a system certificate with a given a certificate ID                                                                                                    | $\sim$ | 1 |
| POST /api/v1/certs/system-certificate/generate-selfsigned-certificate Generate self-signed certificate in Claco ISE                                                                                                    | $\sim$ | - |
| POST /api/vl/certs/system-certificate/import Import system certificate In Cisco ISE                                                                                                    | $\sim$ | 1 |
| GET /api/v1/certs/trusted-certificate Get list of all trusted certificates                                                                                                    | ^      | â |
| This API supports Filtering. Sorting and Pagination.                                                                                                    |        |   |
| Filtering and Sorting are supported for the following attributes:<br>filendly/tame<br>subject<br>issuedfly<br>issuedfly<br>issuedfl |        |   |
| Note: ISE internal CA certificates will not be exported.                                                                                                    |        |   |

#### API-URI

Schritt 3: Hier ist das Beispiel des Python-Codes. Kopieren Sie den Inhalt, und fügen Sie ihn ein. Ersetzen Sie die ISE-IP, den Benutzernamen und das Kennwort. Speichern Sie die Datei als Python, um sie auszuführen.

Stellen Sie sicher, dass eine gute Verbindung zwischen der ISE und dem Gerät besteht, auf dem das Python-Codebeispiel ausgeführt wird.

#### <#root>

from requests.auth import HTTPBasicAuth import requests requests.packages.urllib3.disable\_warnings() if \_\_name\_\_ == "\_\_main\_\_": url = "

https://10.106.33.92/api/v1/certs/trusted-certificate

" headers = {

"Accept": "application/json", "Content-Type": "application/json"

```
} basicAuth = HTTPBasicAuth(
```

"ApiAdmin", "Admin123"

) response = requests.get(url=url, auth=basicAuth, headers=headers, verify=False) print("Return Code:")

Hier ist das Beispiel der erwarteten Ausgaben. (weggelassen)

Return Code: 200 Expected Outputs: {'response': [{'id': '147d97cc-6ce9-43d7-9928-8cd0fa83e140', 'friendlyName': 'VeriSign Class 3 Public Primary Certification Authority', 'subject': 'CN=Ver

### Vertrauenswürdiges Zertifikat nach ID abrufen

Diese API kann Details eines Vertrauensstellungszertifikats basierend auf einer angegebenen ID anzeigen.

Schritt 1: Erforderliche Informationen für einen API-Aufruf.

| Methode              | HOLEN                                                                                                    |
|----------------------|----------------------------------------------------------------------------------------------------|
| URL                  | https:// <ise-pan-ip>/api/v1/certs/trusted-<br/>certificate/<id-of-certificate></id-of-certificate></ise-pan-ip> |
| Anmeldeinformationen | Open API-Kontoinformationen verwenden                                                                            |
| Header               | Akzeptieren: Anwendung/json<br>Inhaltstyp: Anwendung/json                                                        |

Schritt 2: Suchen Sie nach der URL, die zum Abrufen von Bereitstellungsinformationen verwendet wird.

| Cisco ISE API - Certificates (100) (ASS)<br>https://lo.106.3.3.82.44240upiv.Siver-dec:Terrupe-Certificates                                                                                               |                         |
|----------------------------------------------------------------------------------------------------|-------------------------|
| Servers<br>https://10.106.33.92:44240 - Inferred Url v                                                                                                    |                         |
| certs-api-controller the certs API                                                                                                    | ~                       |
| Certificates                                                                                                    | ^                       |
| OET /api/vl/certs/certificate-signing-request Get all Certificate Signing Requests from PAN                                                                                                    | <ul> <li>✓ ≜</li> </ul> |
| POST /api/vl/certs/certificate-signing-request Generate a Certificate Signing Request (CSR)                                                                                                    | <ul> <li>✓ ≜</li> </ul> |
| OET /api/vl/certs/certificate-signing-request/{hostName}/{id} Get the certificate signing request for a given ID                                                                                         | <ul> <li>✓ ≜</li> </ul> |
| DELETE /api/vl/certs/certificate-signing-request/{hostName}/{id} Delete the cartificate signing request for a given ID                                                                                   | <ul> <li>✓ ≜</li> </ul> |
| OET /api/vl/certs/certificate-signing-request/export/{hostname}/{id} Export a CSR for a given CSR ID and hostname                                                                                        | <b>∨</b> ≜              |
| POST /api/vl/certs/certificate-signing-request/intermediate-ca Generate an Intermediate CA CSR (certificate signing request)                                                                             | <ul> <li>✓ ≜</li> </ul> |
| POST /api/vl/certs/ise-root-ca/regenerate Regenerate entire internal CA certificate chain including root CA on the primary PAN and subordinate CAs on the PSNs (Applicable only for internal CA service) | <ul> <li>✓ ∅</li> </ul> |
| POST /api/vl/certs/renew-certificate Renew certificates of OCSP responder and Cisco ISE Messaging Service                                                                                                | <ul> <li>✓ ≜</li> </ul> |
| POST /api/vl/certs/signed-certificate/bind Bind CA Signed Certificate                                                                                                    | <ul> <li>✓ ≜</li> </ul> |
| OET         /api/vl/certs/system-certificate/{hostName}         Get all system certificates of a particular node                                                                                         | <ul> <li>✓ ≜</li> </ul> |
| OET         /api/v1/certs/system-certificate/{hostName}/{id}         Get system certificate of a particular node by ID                                                                                   | <u>∧</u> ≞              |
| This API provides details of a system certificate of a particular node based on given hostname and ID.                                                                                                   |                         |

#### API-URI

Schritt 3: Hier ist das Beispiel des Python-Codes. Kopieren Sie den Inhalt, und fügen Sie ihn ein. Ersetzen Sie die ISE-IP, den Benutzernamen und das Kennwort. Speichern Sie die Datei als Python, um sie auszuführen.

Stellen Sie sicher, dass eine gute Verbindung zwischen der ISE und dem Gerät besteht, auf dem das Python-Codebeispiel ausgeführt wird.

#### <#root>

```
from requests.auth import HTTPBasicAuth import requests requests.packages.urllib3.disable_warnings() if __name__ == "__main__": url = "
```

```
https://10.106.33.92/api/v1/certs/trusted-certificate/147d97cc-6ce9-43d7-9928-8cd0fa83e140
```

```
" headers = {
```

```
"Accept": "application/json", "Content-Type": "application/json"
```

```
} basicAuth = HTTPBasicAuth(
```

```
"ApiAdmin", "Admin123"
```

```
) response = requests.get(url=url, auth=basicAuth, headers=headers, verify=False) print("Return Code:")
```

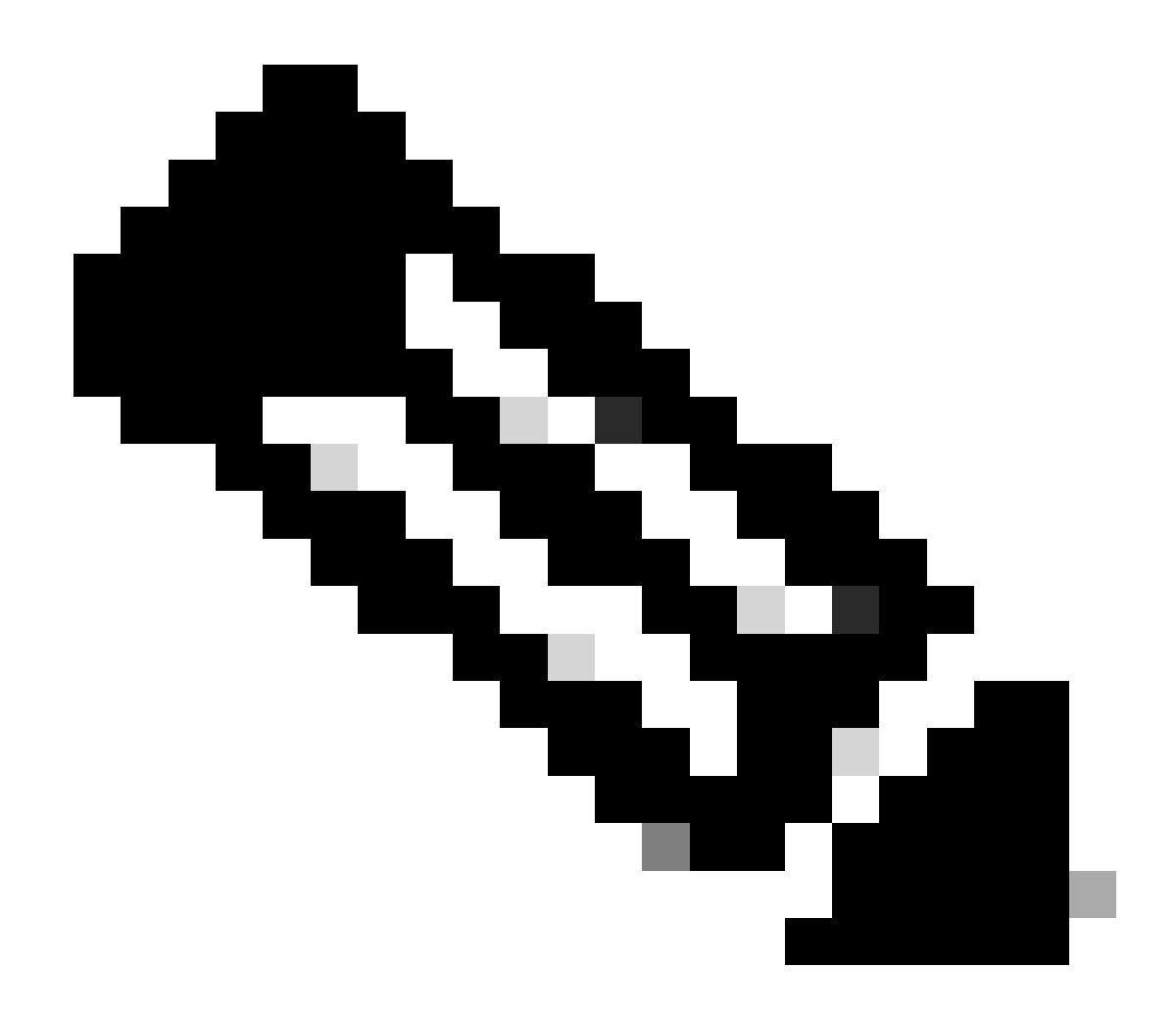

**Hinweis:** Die ID stammt aus den API-Ausgaben in Schritt 3 von "Get List Of All Trusted Certificates" (Liste aller vertrauenswürdigen Zertifikate abrufen), z. B. 147d97cc-6ce9-43d7-9928-8cd0fa83e140 ist "VeriSign Class 3 Public Primary Certification Authority".

Hier sehen Sie das Beispiel der erwarteten Ergebnisse.

Return Code: 200 Expected Outputs: {'response': {'id': '147d97cc-6ce9-43d7-9928-8cd0fa83e140', 'friendlyName': 'VeriSign Class 3 Public Primary Certification Code: 200 Expected Outputs: {'response': {'id': '147d97cc-6ce9-43d7-9928-8cd0fa83e140', 'friendlyName': 'VeriSign Class 3 Public Primary Certification Code: 200 Expected Outputs: {'response': {'id': '147d97cc-6ce9-43d7-9928-8cd0fa83e140', 'friendlyName': 'VeriSign Class 3 Public Primary Certification Code: 200 Expected Outputs: {'response': {'id': '147d97cc-6ce9-43d7-9928-8cd0fa83e140', 'friendlyName': 'VeriSign Class 3 Public Primary Certification Code: 200 Expected Outputs: {'response': {'id': '147d97cc-6ce9-43d7-9928-8cd0fa83e140', 'friendlyName': 'VeriSign Class 3 Public Primary Certification Code: 200 Expected Outputs: {'response': {'response': {'respon

Um Probleme im Zusammenhang mit den Open APIs zu beheben, legen Sie **dieLog-**Ebene für die apiservicecomponent im Konfigurationsfenster**Debug Log** auf DEBUG fest.

Um das Debugging zu aktivieren, navigieren Sie zu **Operations -> Troubleshoot -> Debug Wizard -> Debug Log Configuration -> ISE** Node -> apiservice.

| =     | dentity Services                              | Engine                                                 | Operations / Troubleshoot |                                       |                   |                                           |                  | 📥 License Warning | Q | ۵ | 0    | Q   A |
|-------|-----------------------------------------------|--------------------------------------------------------|---------------------------|---------------------------------------|-------------------|-------------------------------------------|------------------|-------------------|---|---|------|-------|
| н     | Bookmarks                                     | Diagnostic Tools Download Lo                           | gs Del                    | bug Wizard                            |                   |                                           |                  |                   |   |   |      |       |
|       | Dashboard<br>Context Visibility<br>Operations | Debug Profile Configuration<br>Debug Log Configuration | Node List                 | > ISE-BGL-CFME01-PAN.s<br>ug Level Cc |                   |                                           |                  |                   | ø |   |      |       |
| 0     | Policy                                        |                                                        | 0 Edit                    | 🕁 Reset to Default                    | Log Filter Enable | Log Filter Disable                        |                  |                   |   |   | Alls | × 7   |
| a.    | Administration                                |                                                        |                           | Component Name                        | ∧ Log Level       | Description                               | Log file Name    | Log Filter        |   |   |      |       |
| -fili | Work Centers                                  |                                                        | 0                         | accessfilter                          | INFO              | RBAC resource access filter               | ise-psc.log      | Disabled          |   |   |      | ň     |
|       |                                               |                                                        | 0                         | Active Directory                      | WARN              | Active Directory client internal messages | ad_agent.log     |                   |   |   |      |       |
| ?     | Interactive Help                              |                                                        | 0                         | admin-ca                              | INFO              | CA Service admin messages                 | ise-psc.log      | Disabled          |   |   |      |       |
|       |                                               |                                                        | 0                         | admin-infra                           | INFO              | infrastructure action messages            | ise-psc.log      | Disabled          |   |   |      |       |
|       |                                               |                                                        | 0                         | admin-license                         | INFO              | License admin messages                    | ise-psc.log      | Disabled          |   |   |      |       |
|       |                                               |                                                        | 0                         | ai-analytics                          | INFO              | AI Analytics                              | ai-analytics.log | Disabled          |   |   |      |       |
|       |                                               |                                                        | 0                         | anc                                   | INFO              | Adaptive Network Control (ANC) debug      | ise-psc.log      | Disabled          |   |   |      |       |
|       |                                               |                                                        | 0                         | api-gateway                           | INFO              | API Gateway native objects logs           | api-gateway.log  | Disabled          |   |   |      |       |
|       |                                               |                                                        | 0                         | apiservice                            | DEBUG             | ISE API Service logs                      | api-service.log  | Disabled          |   |   |      |       |
|       |                                               |                                                        | 0                         | bootstrap-wizard                      | INFO              | Bootstrap wizard messages Save Can        | -psc.log         | Disabled          |   |   |      |       |
|       |                                               |                                                        | 0                         | ca-service                            | INFO              | CA Service messages                       | caservice.log    | Disabled          |   |   |      |       |

Debuggen von API-Diensten

Um Debug-Protokolle herunterzuladen, navigieren Sie zu Operations -> Troubleshoot -> Download Logs -> ISE PAN Node -> Debug Logs.

| ≡  | dentity Services   | Engine | 9            |               | Operations / Troubleshoot |                                                   |                        |         |                     | 🔺 License Warning | Q | ۵ ( | 9 | 0   A |
|----|--------------------|--------|--------------|---------------|---------------------------|---------------------------------------------------|------------------------|---------|---------------------|-------------------|---|-----|---|-------|
| Щ  | Bookmarks          | Diagn  | iostic Tools | Download Logs | Debug Wiza                | ard                                               |                        |         |                     |                   |   |     |   |       |
| 10 | Dashboard          |        | ISE-B        | GL-CFME01-PAN |                           |                                                   |                        |         |                     |                   |   |     |   |       |
| 명  | Context Visibility |        | ISE-B        | GL-CFME02-MNT | Delete                    | e <sup>3</sup> Expand All ≤>Colle                 | opse All               |         | - de de -           | <b>8</b> 1        |   |     |   |       |
| *  | Operations         |        | ISE-F        | LC-CFME02-PSN | Debuş                     | g Log Type                                        | Log File               | Desc    | Description         | Size              |   |     |   |       |
| 0  | Policy             |        | ISE-R        | TP-CFME01-PAN | ✓ Application             | on Logs                                           |                        |         |                     |                   |   |     |   | î     |
| 4. | Administration     |        | ISE-R        | TP+CFME02+MNT | ba <                      | _agent (1) (100 KB)                               |                        |         |                     |                   |   |     |   | _     |
| d. | Work Centers       |        | ×            |               | > ai-                     | analytics (11) (52 KB)<br>i-gateway (16) (124 KB) |                        |         |                     |                   |   |     |   |       |
|    |                    |        |              |               | $\sim$ ap                 | i-service (13) (208 KB)                           |                        |         |                     |                   |   |     |   |       |
| ?  | Interactive Help   |        |              |               |                           |                                                   | api-service (all logs) | API Ser | vice debug messages | 208 KB            |   |     |   |       |
|    |                    |        |              |               |                           |                                                   | api-service.log        |         |                     | 12 KB             |   |     |   |       |
|    |                    |        |              |               |                           |                                                   | api-service.log.2024-  | 03-24-1 |                     | 4.0 KB            |   |     |   |       |
|    |                    |        |              |               |                           |                                                   | api-service.log.2024-  | 04-07-1 |                     | 4.0 KB            |   |     |   |       |
|    |                    |        |              |               | -                         |                                                   |                        |         |                     |                   |   |     |   |       |

Debug-Protokolle herunterladen

### Informationen zu dieser Übersetzung

Cisco hat dieses Dokument maschinell übersetzen und von einem menschlichen Übersetzer editieren und korrigieren lassen, um unseren Benutzern auf der ganzen Welt Support-Inhalte in ihrer eigenen Sprache zu bieten. Bitte beachten Sie, dass selbst die beste maschinelle Übersetzung nicht so genau ist wie eine von einem professionellen Übersetzer angefertigte. Cisco Systems, Inc. übernimmt keine Haftung für die Richtigkeit dieser Übersetzungen und empfiehlt, immer das englische Originaldokument (siehe bereitgestellter Link) heranzuziehen.